## Benefit Manager Toolkit® Quick Guide

#### View your claims invoice and billing reports - Consolidated (Self-funded Groups)

## Consolidated Billing

1. Click **Dental Benefit Manager** to access features of the BMT.

In the expanded menu, click **Billing - Consolidated.** 

Consolidated billing provides a listing of one or more sub-clients on the same invoice. The grouping is based on your group's billing structure needs.

2. Enter your 6 digit client ID and 4 digit sub-client in the search screen. Enter the client/sub-client pairing at the top of the invoice displayed in your notification email.

- 3. Click on the expand toggle button on any given date range in order to reveal the reports you have available.
- The Claims Detail report is available in XLS or CSV and will be downloaded to your computer.
  - Depending on the size of the report, you may receive an on screen message "The report is being generated. Please check back later."
  - Simply close that window and select the Download button once again.
- The Invoice is available in PDF only and may be downloaded.

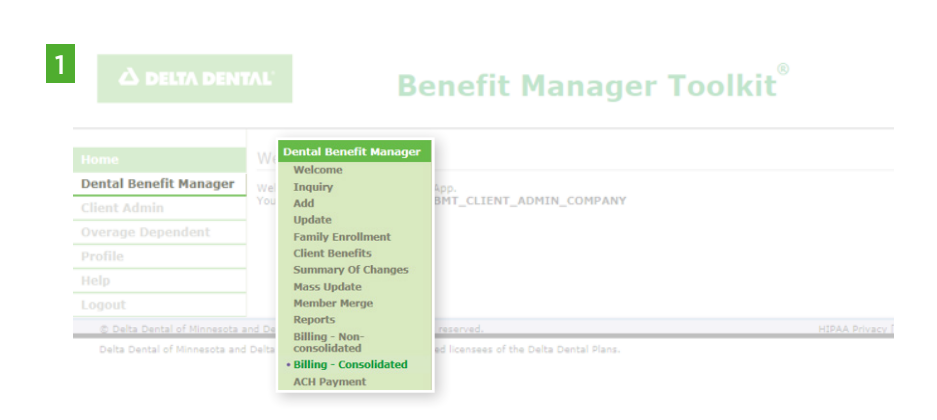

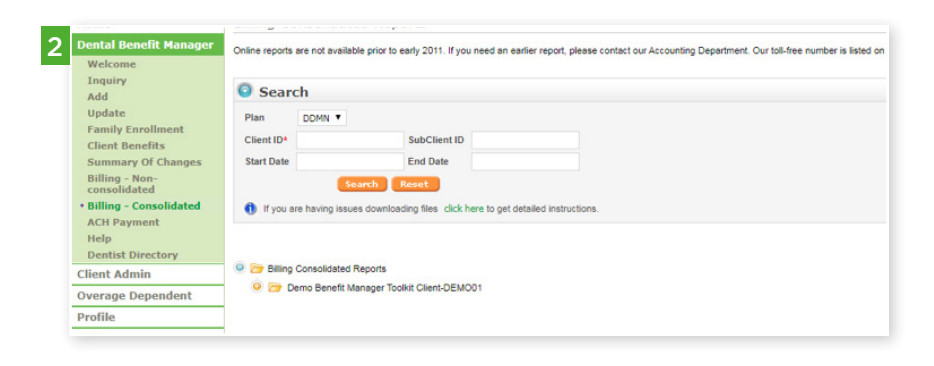

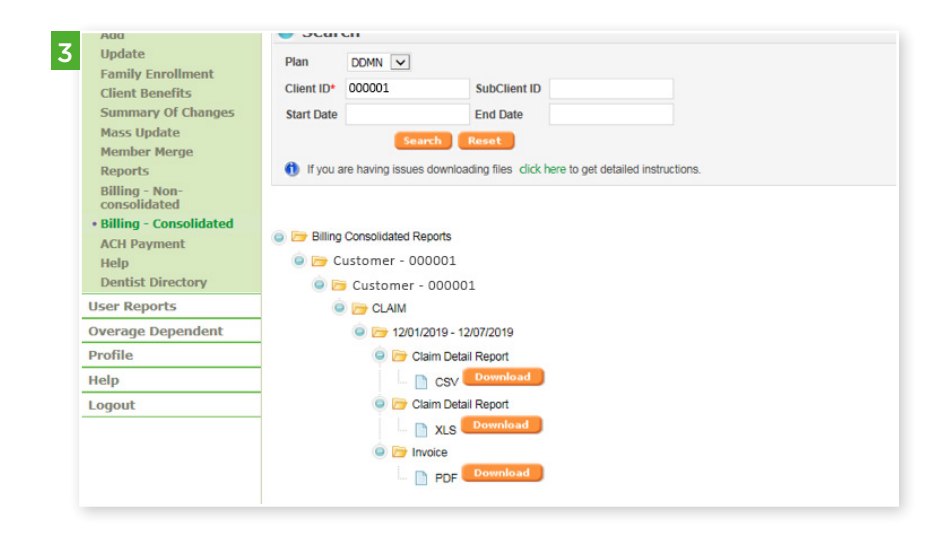

# Benefit Manager Toolkit® Quick Guide

#### View your Claims Invoice and billing reports - Non-consolidated (Self-funded Groups)

### Non-consolidated Billing

 To see invoice details for a specific sub-group, select Billing - Nonconsolidated on the left navigation.

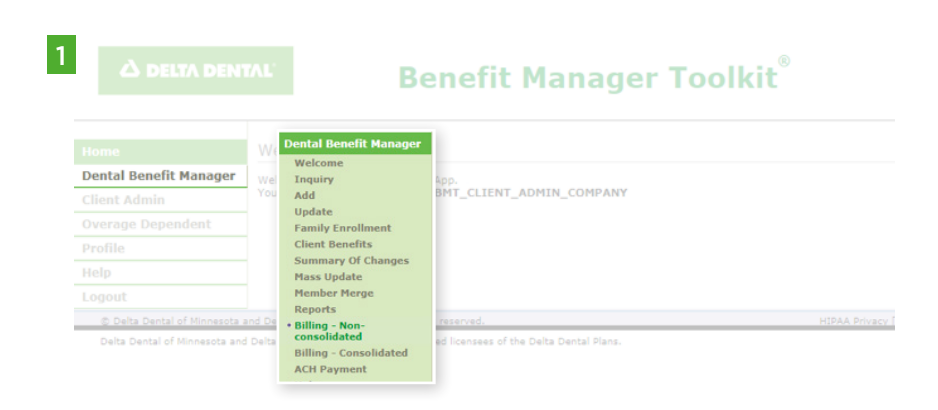

2. Enter your 6-digit client number and sub-client number.

Note: to view a list of available sub-clients, enter the 6-digit client number and select **search**.

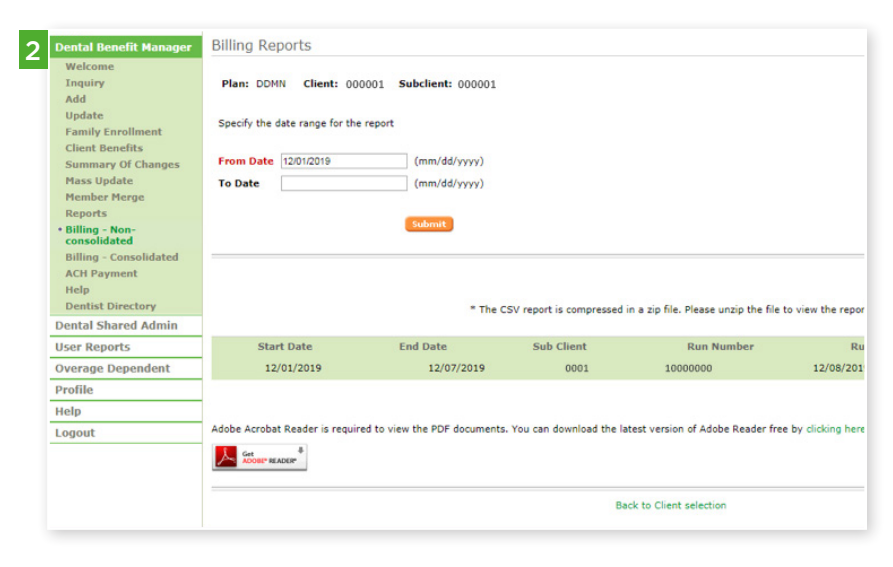